## 西三数学サークルの HP から廣上氏の HP の動画を視聴する

ここでの記述はWindows PC でのものになっています。Mac PC の場合は「左クリック」を「クリック」と読み替えるなど をして下さい。また、PC の機種やソフトのバージョンの違いなどで若干異なることがあると思いますが、お許し下さい。

1:西三数学サークルのHPを開く。

Word ファイルで見て下さっている方は、「<u>https://www.seisan-math.com/menu1.htm</u>」を右クリックして現れるメニューの中の<ハイパーリンクを開く>を左クリックして下さい。

PDF ファイルで見て下さっている方は、「<u>https://www.seisan-math.com/menu1.htm</u>」にカーソルを合わせてダブルクリ ックして下さい。

2:すると、右図の画面が現れま す。この右下の方にある<mark><リンク</mark> <mark>集</mark>>を左クリックして下さい。

|                                                  | 西三数学サークル通信 (12/08                |
|--------------------------------------------------|----------------------------------|
|                                                  | せいさんミニ通信 (3/11) ▶                |
|                                                  | こんなもの見つけた!                       |
| 例会案内                                             | 教具・教材                            |
| 1月10日 (金) リアル                                    | サークルの書籍紹介(特価販売)<br>黒田 俊郎の本(特価販売) |
| 窓をクリックすると止まり、ダブ<br>クリックで再開します。<br>客内の表示がされない場合は→ | <sup>「ル</sup> 南京ふたたび昏<br>入試問題の部屋 |
| <u>数学情報館</u> (11月17日) 3                          | 例会案内 合宿研究会の歩み                    |
|                                                  | 西三数学サークルとは                       |
|                                                  | リンク集                             |

3:すると、右図の画面が現れます。 この中の13番目が廣上氏のHPな ので、下の方にスクロールして下さ い。

| メニューに戻る リンク集                            |
|-----------------------------------------|
| 西三数学サークルのパナーです。ご自由にお使いください。リンクもご自由にどうぞ。 |
| 西三数学サークルリンク集                            |
| <b>1</b> <u>数学教育協議会</u>                 |
| 2 東海地区数学教育協議会                           |
| 3 <u>数学教具教材館</u>                        |
| 4 <u>ようこそ数学教材新作のページ</u> (岐阜の魚井さんのHP)    |
| 5 ようこそ教材の部屋に(刈谷工業高校の児島先生のHP)            |
| 6 大西俊弘研究室                               |
| 7 あなたと夜とすうがくと(岩手県・社陸サークルの下町寄男さんのHP)     |

4:すると、右の画面が現れるので、「13福来魚 fukuragi(廣上雄亮さんの HP)」 を左クリックして下さい。

福来魚

5:すると、その HP が開い て、右の画面が現れます。

この画面を下の方にスク

なお、廣上氏の HP のアド レスは、以下なので、これか ら直接、HP を開くことがで きます。Word ファイルで見 ておられるか、PDF ファイ

ルで見ておられるかで異な 💿

るのは 1 を参照して下さい。

ロールして下さい。

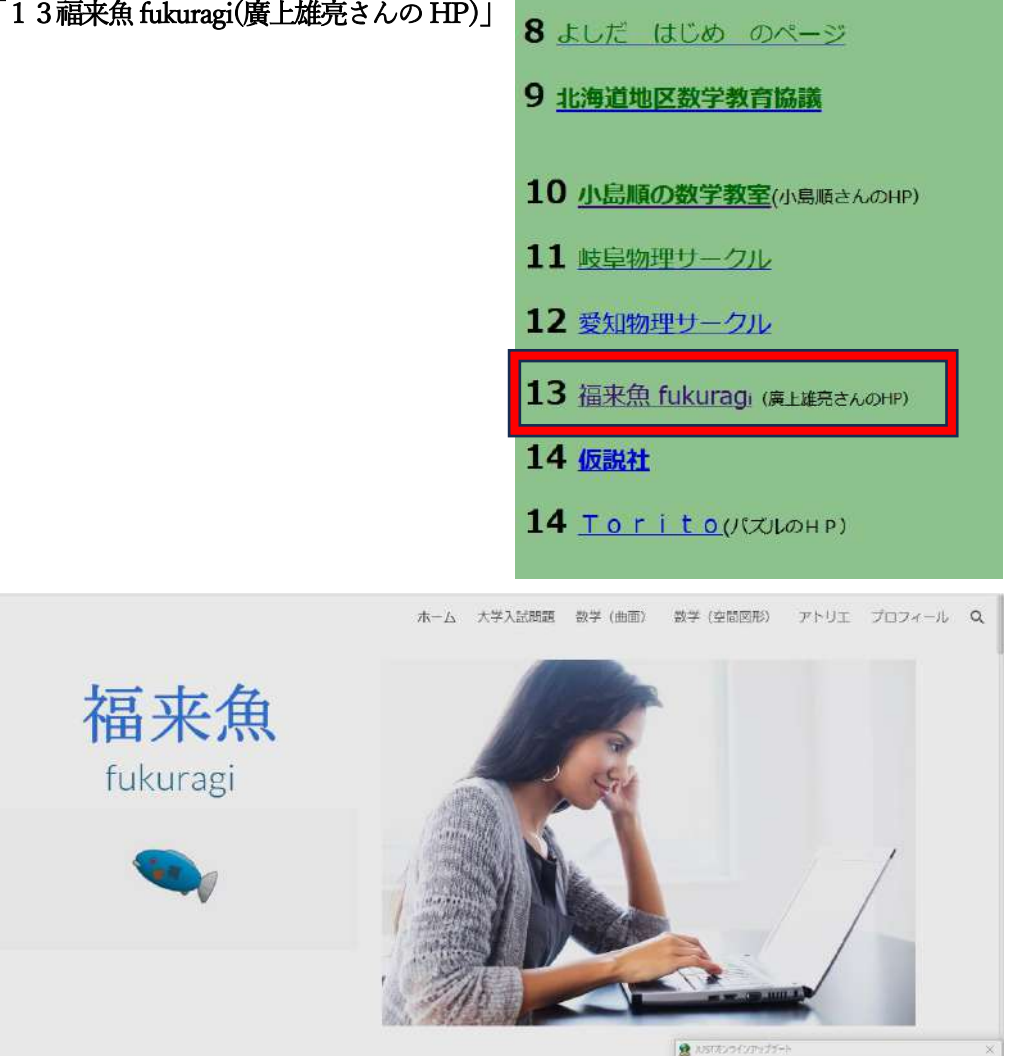

3USTオンラインアップデート自身の抑していアップデートが見つかりました。 3USTオンラインアップデートを更新しますか?

> -更新する キャンセル

https://sites.google.com/teacher.tym.ed.jp/fukuragi/%E3%83%9B%E3%83%BC%E3%83%A0

[作品について]

6:すると、下の画面が現れます。左側が「6つ合せると立方体になる正四角錐」の動画で右が「曲線の長さの測定」の動画 です。

作品の gcodeデータ、stlデータ、ggbデータ、Tinkercad用データ(共有)などを提供します。

ここでは、左の動画を視聴することにします。赤い枠で囲った部分を左クリックして下さい。

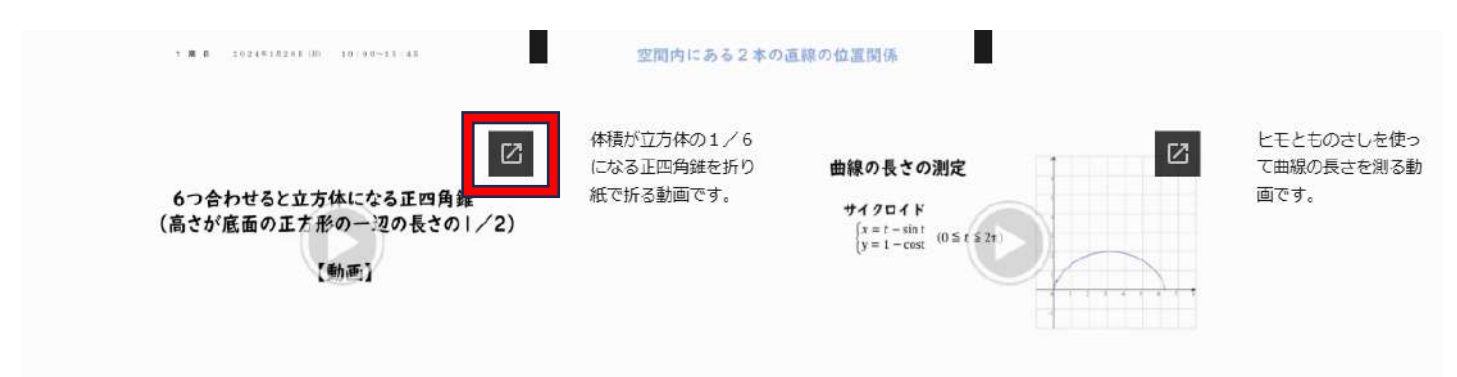

7:すると、右の画面に変わ ります。この<mark>再生ボタン(赤</mark> い枠で囲った部分)を左クリ ックすれば、視聴できます。

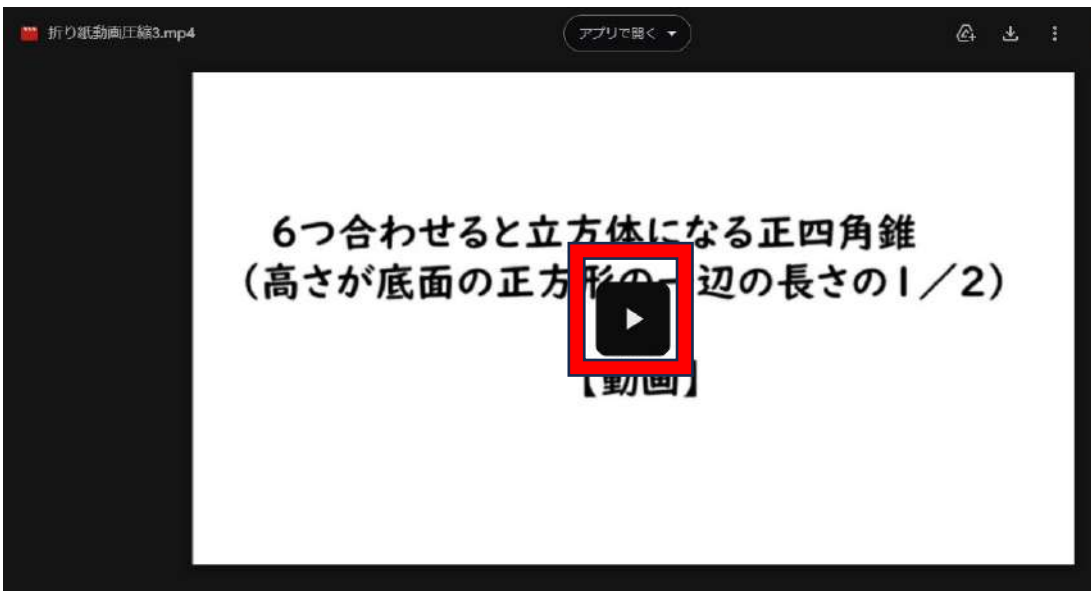

8:この動画をダウンロードしたい場合は、右上にある<mark>ダウンロードボタン</mark> い。

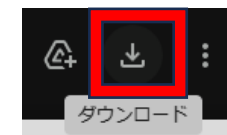

を左クリックして下さ

9:すると、右のようなメッセージが現れますが、<<<<br />
このままダウンロード>を左クリックして下さい。

すると保存画面が現れるので、自分の好きなフォ ルダに保存して下さい。なお、ファイルサイズは 203MB です。 このファイルのウイルス スキャンを実行できません。

「折り紙動画圧縮3.mp4」(203M)はサイズが大きすぎるため、ウイルスス キャンを実行できません。このままファイルをダウンロードしてもよろしいで すか?

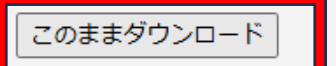

最近のダウンロード履歴